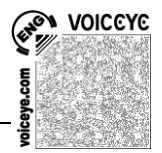

# JAWS und Internet

## 1 Tipps und Hinweise:

- JAWS-Taste = EINFG-Taste
- viele wichtige Informationen gibt JAWS nur über die Sprache aus; deshalb sollte der Kopfhörer in diesem speziellen Fall immer eingesetzt werden
- eine Kopfhörerweiche ermöglicht es der Lehrkraft, einen eigenen Kopfhörer hinzuzustecken
- die beiden Tastenkombinationen STRG+JAWS+b (Braillefunktionen) und JAWS+v (Verbosity) bringen auf schwierigen Seiten für fortgeschrittene Braillezeilenbenutzer unheimlich viele Einstellmöglichkeiten, auf die aus Platzgründen hier nicht weiter eingegangen werden kann. Als eine unter vielen Möglichkeiten sei nur genannt, dass die Internetseite im Originallayout dargestellt werden kann.
- es gibt oft Webseiten für Mobilgeräte, z.B. mobile.bahn.de.
  Diese sind meist ohne Bilder und einfach strukturiert, da sie auf mobilen Geräten mit kleinem Bildschirm angesehen werden sollen – ideal für Sehgeschädigte

## 2 Seitenaufruf

Mit STRG+o wird ein Eingabefeld aufgerufen, in das man die gewünschte Adresse eingeben kann. Mit F6 in die Adresszeile zu springen ist zwar grundsätzlich auch möglich, bei fehlerhaften Adressen bleibt aber der Fokus von JAWS oft in der Adresszeile hängen.

Mit STRG+e kann man direkt ins Suchmaschinenfeld springen (erst ab IE 7)

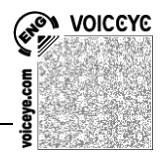

# 3 Analyse

Mit JAWS+F1 wird die Seite vom Screenreader analysiert JAWS stellt Informationen über Rahmen, Überschriften, Links und Formularfelder zur Verfügung

STRG+g öffnet eine Liste mit den möglichen Kurzwahltasten JAWS+2x F1 öffnet die kontextbezogene JAWS-Hilfe

# 4 Navigation und wichtige Tastenkombinationen

Im Internetbrowser sind die meisten Tasten für die Navigation von JAWS blockiert.

Die wichtigsten Tasten sind:

h(eading) – zur nächsten Überschrift

b(utton) – zum nächsten Schalter

c(ombo) – zur nächsten Ausklappliste

n(ormal text) – zum nächsten normalen Text springen

t(abelle) - zur nächsten Tabelle

Leertaste (manchmal auch ENTER) – Eingabe, d.h. in Eingabefeldern alle Tasten zum Schreiben freigeben

Die wichtigsten Tastenkombinationen sind:

ALT+CURSOR links/rechts – Seite zurück/vor

ALT+POS1 – zurück zur Startseite

STRG+POS1 – Sprache und Braillezeile synchron

STRG+d – Seite zu Favoriten hinzufügen

STRG+f – virtuelle Suche (Suche von Begriffen über den Speicher von JAWS)

JAWS+TAB – aktuelles Element erneut ansagen

Eine Liste mit vielen nützlichen Tasten(kombinationen) findet sich im Anhang.

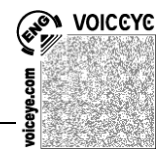

### 5 Seiten erschließen

#### 5.1 Überschriften finden

Die Liste der Überschriften wird mit JAWS+F6 aufgerufen. Man kann aus dieser Liste direkt eine Überschrift anspringen. Alternativ dazu kann der Buchstabe h (für Heading) benutzt werden.

#### 5.2 Links finden und aufrufen

Die Linkliste wird mit JAWS+F7 aufgerufen. Links werden hier unabhängig von ihrer Anordnung auf der Webseite immer untereinander dargestellt. Man kann aus der Liste entweder einen Link direkt aktivieren oder zum Link springen, um sich die Umgebung anzuschauen.

Auch hier kommt man alternativ mit TAB oder der Eingabe von Buchstaben weiter. JAWS unterscheidet dabei zwischen v(isited) und u(nvisited) Links. Eingabe von u bringt einen also jeweils zum nächsten unbesuchten Link, Eingabe von v zu allen bereits besuchten Links. Mit der Leertaste wird der Link aktiviert.

#### 5.3 Formularfelder finden und Formularmodus aktivieren

Die Liste der Formularfelder wird mit JAWS+F5 aufgerufen. Man kann aus dieser Liste direkt ein Formularfeld anspringen. JAWS aktiviert dieses und schaltet automatisch in den Formularmodus. Alternativ dazu kann der Buchstabe f (für Form) benutzt werden. Hier ist zur Eingabe von Text das Betätigen der Leertaste zwingend notwendig, um in den Formularmodus zu wechseln.

#### 5.4. Ausklapplisten bedienen

In einer Ausklappliste unbedingt zunächst ALT+ CURSOR ab, erst danach mit CURSOR aufn/ab sich die Liste anschauen und mit Eingabe gewünschten Eintrag auswählen. Nur CURSOR am Anfang aktiviert in den meisten Fällen den nächsten Eintrag in der Liste.

#### 5.5 Tabellen lesen

Navigieren mit STRG+ALT+CURSOR

#### 5.6 Grafiken finden

Taste g oder JAWS+F3 und in Liste "Grafiken auflisten" auswählen

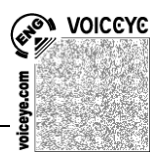

#### 5.7 Rahmen finden

Die Liste der Rahmen wird mit JAWS+F9 aufgerufen. Die Liste kann sehr seltsame Namen enthalten. Sehr häufig werden interne Namen präsentiert, die nicht immer in einen Zusammenhang mit ihrem Inhalt zu bringen sind.

Nach Auswahl eines Rahmens setzt JAWS den virtuellen PC-Cursor an den Anfang des Rahmens und man kann den Inhalt lesen.

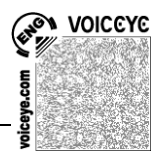

## Anhang Tastenkombinationen

Г

| Allgemeine Internetbefehle für JAWS |                                  |  |
|-------------------------------------|----------------------------------|--|
| Hotkey                              | Funktion                         |  |
| EINF+F1                             | Hilfe zum Programm               |  |
| ALT+CURSOR RECHTS                   | Seite vorwärts                   |  |
| ALT+CURSOR LINKS                    | Seite zurück                     |  |
| Plus im Nummernblock                | Formularmodus ausschalten        |  |
| EINF+y                              | Virtuellen PC-Cursor ein/aus     |  |
| ALT+CURSOR LINKS                    | Eine Seite zurück                |  |
| JAWS+a                              | Adresszeile lesen                |  |
| ТАВ                                 | Nächster Link                    |  |
| UMSCHALT+TAB                        | Vorheriger Link                  |  |
| EINGABE oder LEERTASTE              | Link öffnen                      |  |
| JAWSKey+F7                          | Linkliste aufrufen               |  |
| STRG+UMSCHALT+k                     | Lesezeichen anzeigen/verwalten   |  |
| JAWS+F3                             | Liste virtuelle HTML-Funktionen  |  |
| JAWS+F5                             | Liste aller Formularfelder       |  |
| JAWS+F6                             | Liste der Überschriften          |  |
| JAWS+F9                             | Eine Liste aller Rahmen anzeigen |  |

# Navigieren auf Webseiten:

| b       | Nächster Schalter               |
|---------|---------------------------------|
| С       | Nächste Ausklappliste           |
| d       | Nächstes Element                |
|         | unterschiedlichen Typs          |
| е       | Hinter das letzte Element gehen |
| f       | Nächstes Formularfeld           |
| g       | Nächste Grafik                  |
| h       | Nächste Überschrift             |
| i       | Nächstes Listenelement          |
| EINF+F3 | Lesezeichen setzen              |
| k       | Nächstes Lesezeichen            |
| 1       | Nächste Liste                   |

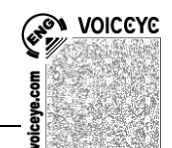

fortbildungen zum pc einsatz bei sehgeschädigten julian iriogbe - förderschul- und rehabilitationslehrer - e-mail: reha@iriogbe.de

|                              | -                              |
|------------------------------|--------------------------------|
| m                            | Nächster Rahmen                |
| n                            | Hinter Links springen          |
| 0                            | Nächstes ObjektTag             |
| q                            | Nächstes Zitat                 |
| r                            | Nächster Auswahlschalter       |
| S                            | Nächstes Element gleichen Typs |
| t                            | Nächste Tabelle                |
| u                            | Nächster nicht besuchter Link  |
| V                            | Nächster besuchter Link        |
| um auf das vorherige Element | UMSCHALT-Taste mit diesen      |
| zu springen                  | Befehlen, mit j zu einer       |
|                              | bestimmten Zeile springen, mit |
|                              | UMSCHALT+j zurück zum          |
|                              | Ausgangspunkt vor dem Sprung   |

# Um in Tabellen zu springen und sie zu lesen:

| WINDOWS+CURSOR AB      | Nächste Reihe                      |
|------------------------|------------------------------------|
| WINDOWS+CURSOR AUF     | Vorherige Reihe                    |
| ALT+STRG+CURSOR RECHTS | Nächste Zelle in einer Reihe       |
| ALT+STRG+CURSOR LINKS  | Vorherige Zelle in einer Reihe     |
| ALT+STRG+CURSOR AB     | Eine Zelle nach unten in der       |
|                        | Spalte                             |
| ALT+STRG+CURSOR AUF    | Eine Zelle nach oben in der Spalte |
| STRG+j                 | Zu Zelle springen                  |
|                        |                                    |

| Allgemeine Internetbe | efehle                         |
|-----------------------|--------------------------------|
| Hotkey                | Funktion                       |
| STRG+d                | Aktuelle Seite zu Favoriten    |
|                       | hinzufügen                     |
| F4                    | Adressliste öffnen             |
| F5                    | Seite neu laden                |
| F6 oder STRG+o        | Neue Adresse eingeben          |
| ALT+POS1              | Zurück zur Startseite          |
| STRG+e                | Ins Suchmaschinenfeld springen |

fortbildungen zum pc einsatz bei sehgeschädigten julian iriogbe - förderschul- und rehabilitationslehrer - e-mail: reha@iriogbe.de

|        | (ab IE7)                  |
|--------|---------------------------|
| STRG+t | Neuen Tab öffnen (ab IE7) |